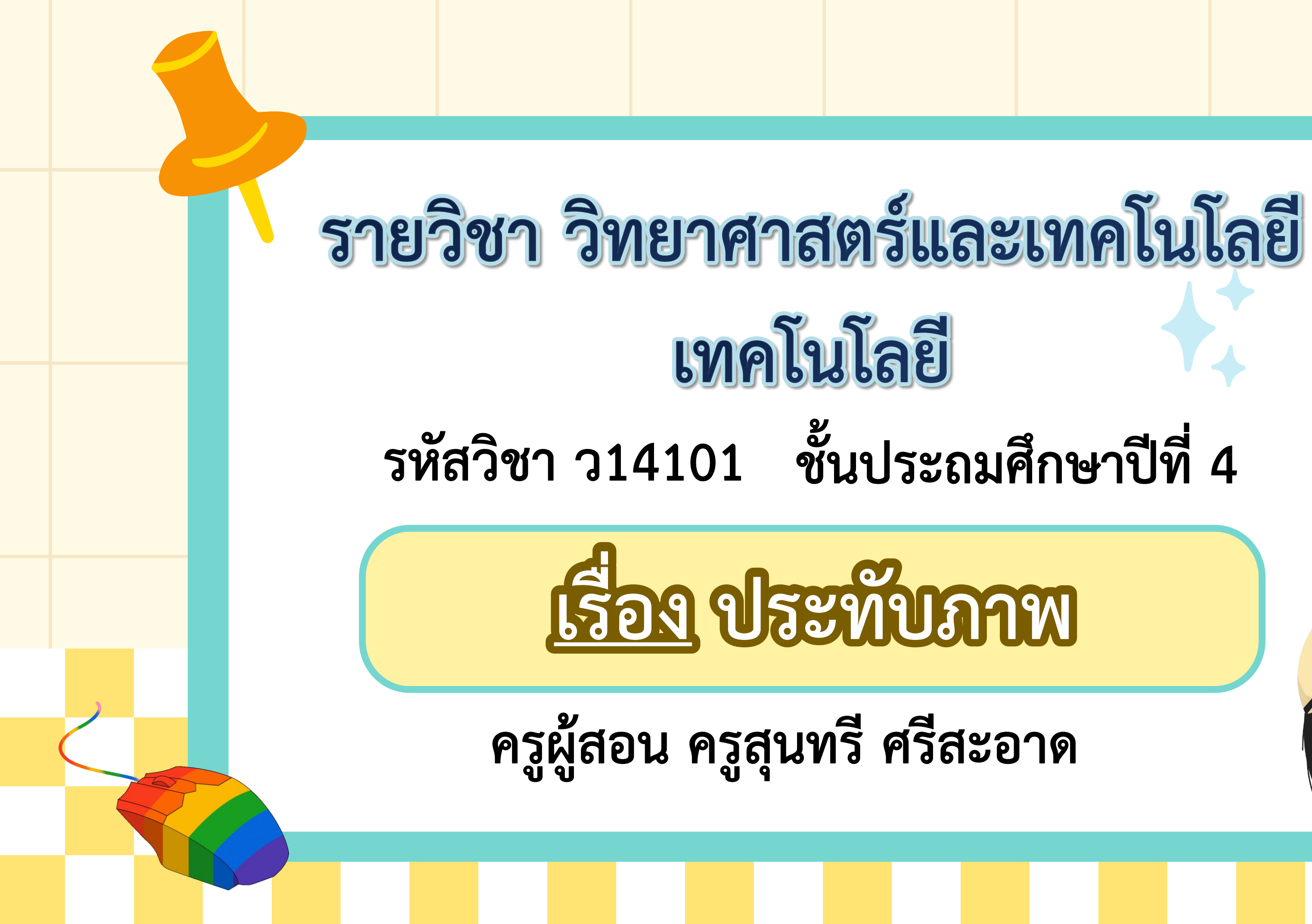

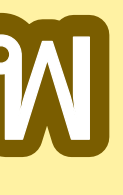

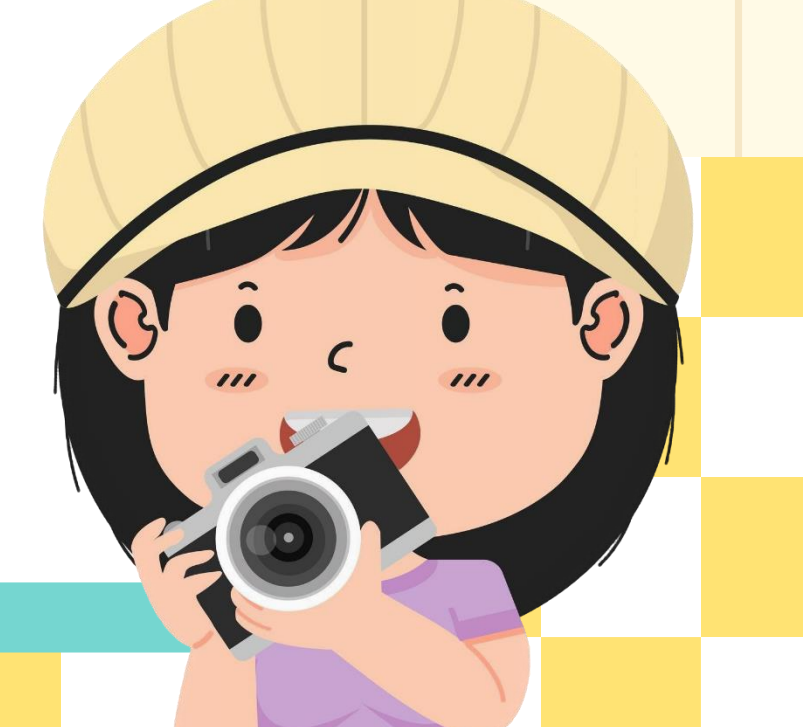

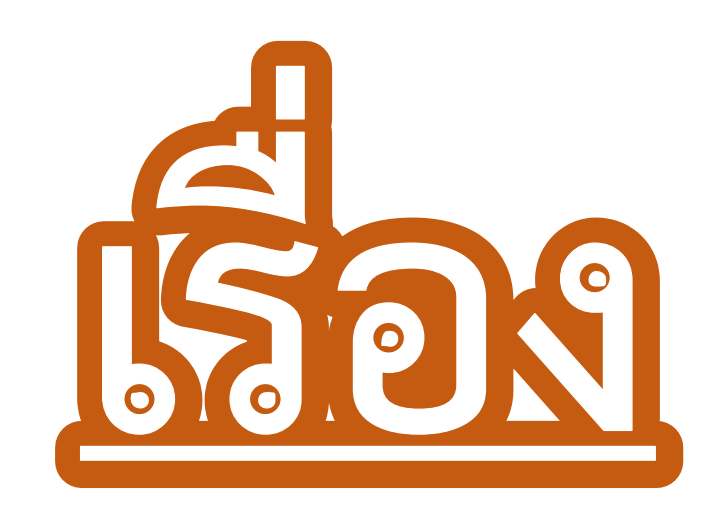

# **Uzenan**

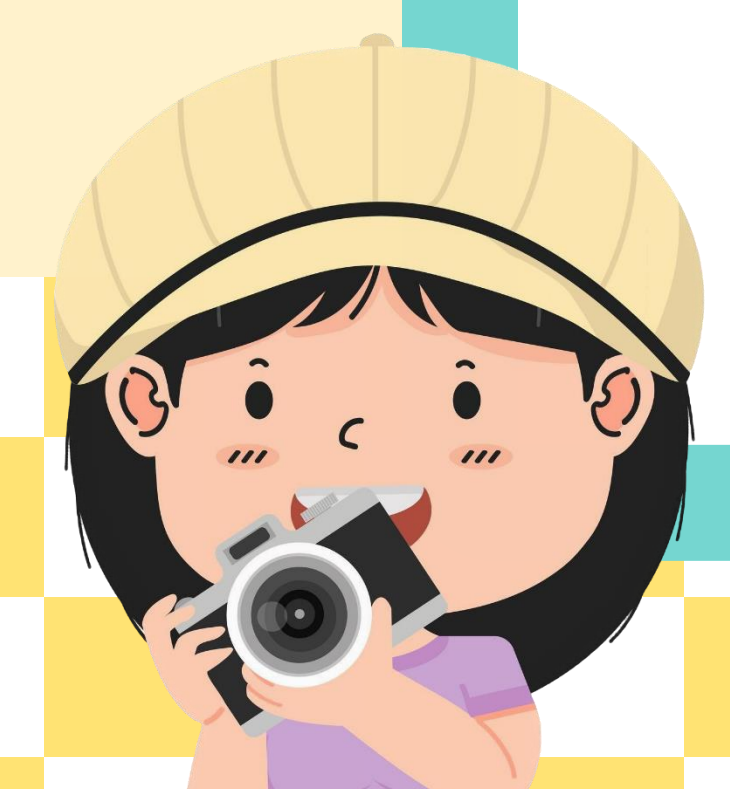

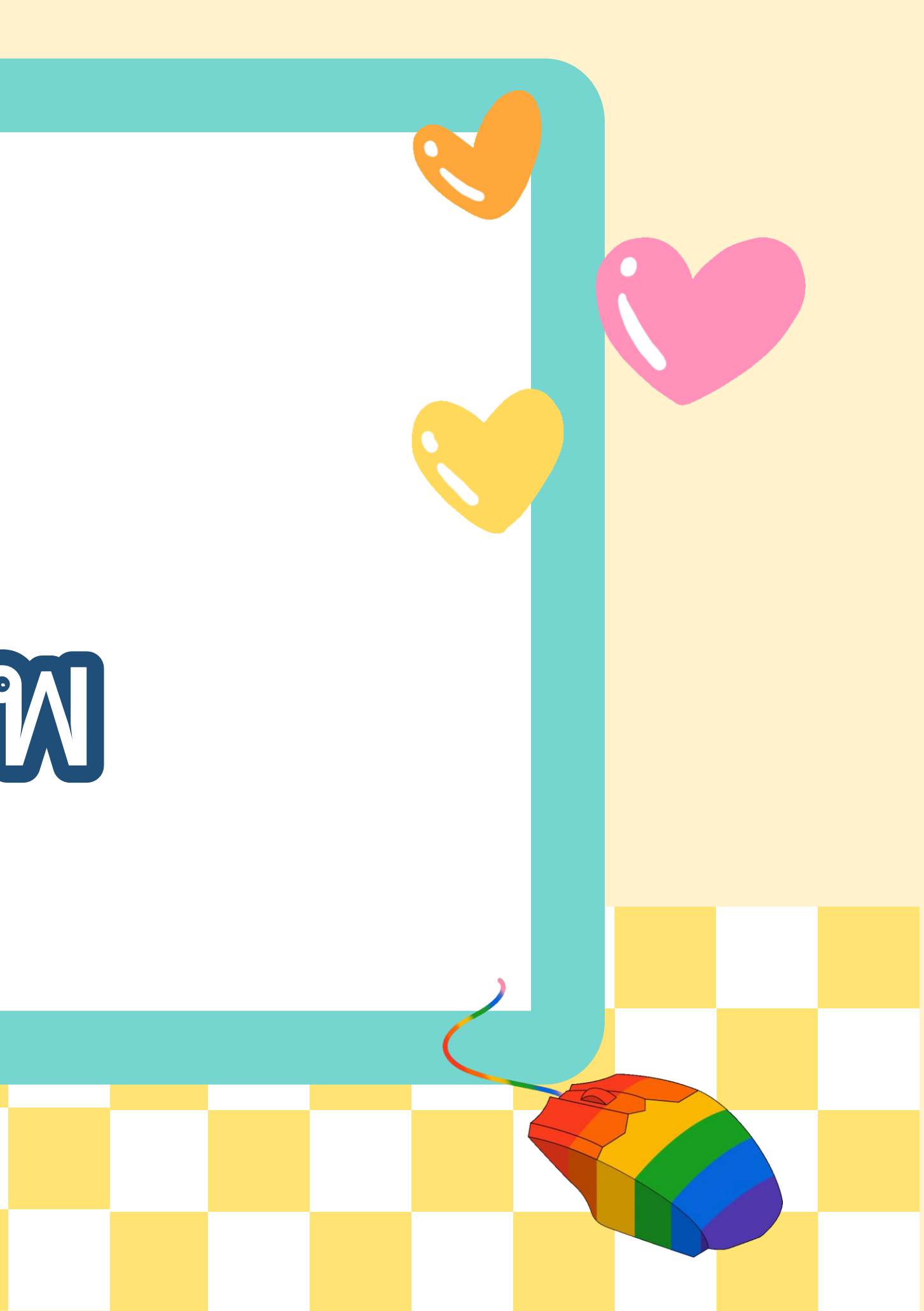

# จุดประสงค์การเรียบรู้

เขียนโปรแกรมเพื่อสร้างตัวละคร ที่เหมือนกันตามเงื่อนไขที่กำหนด และตรวจหาข้อผิดพลาดของโปรแกรมได้

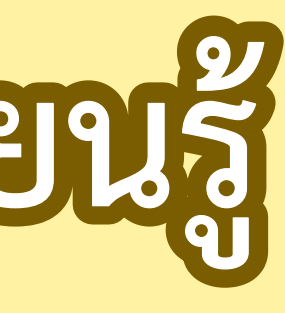

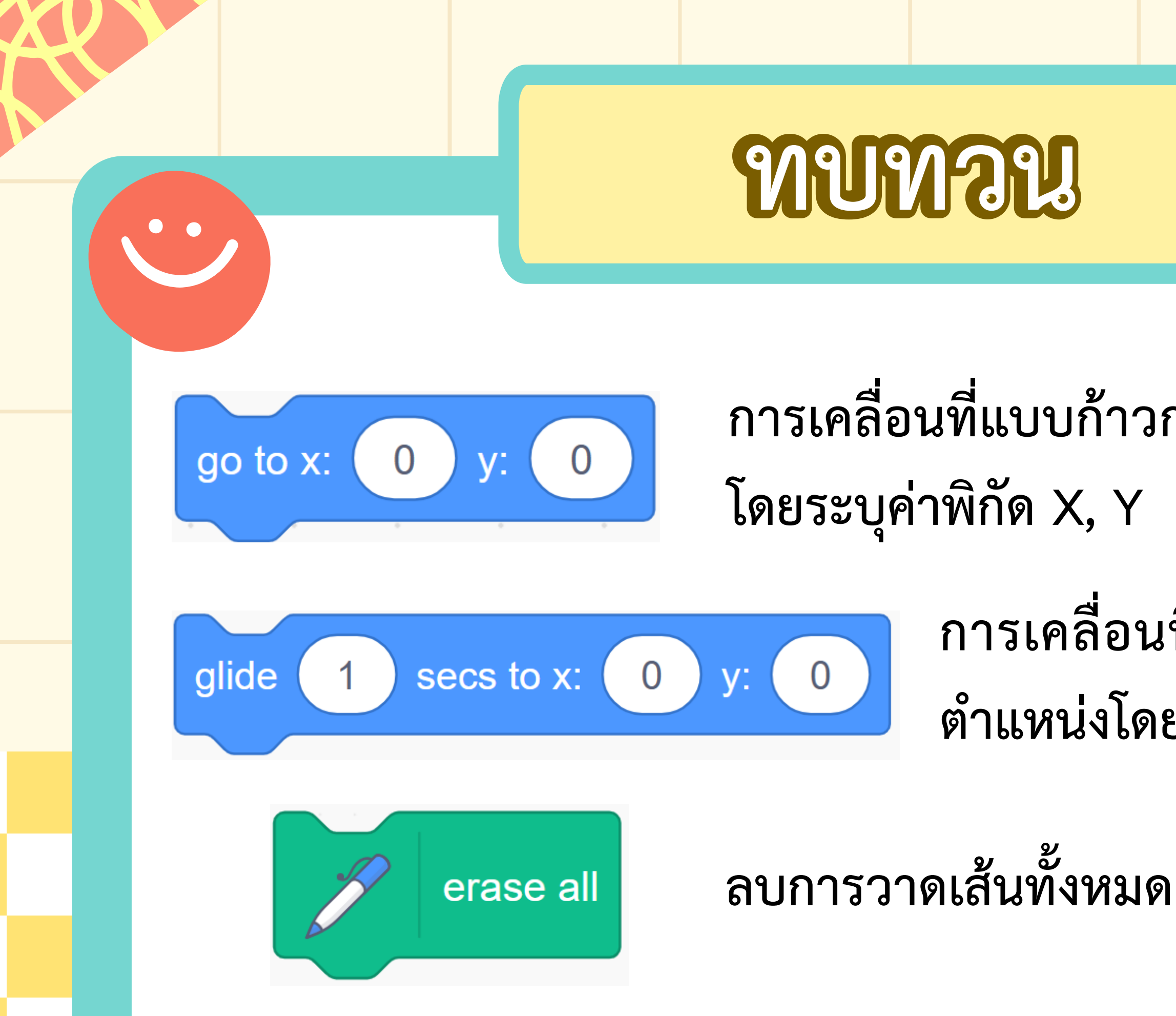

#### การเคลื่อนที่แบบก้าวกระโดด กำหนดตำแหน่ง

### การเคลื่อนที่แบบต่อเนื่อง กำหนด ตำแหน่งโดยระบุค่าพิกัด X, Y

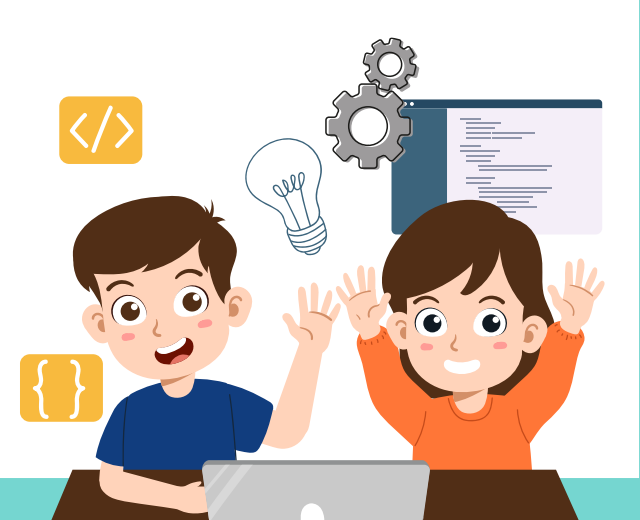

## กิจกรรมประทับภาพ

### ให้นักเรียนทดลองใช้ตัวปั๊มภาพ จากนั้น ร่วมกันอภิปราย ประโยชน์ของตัวปั้ม

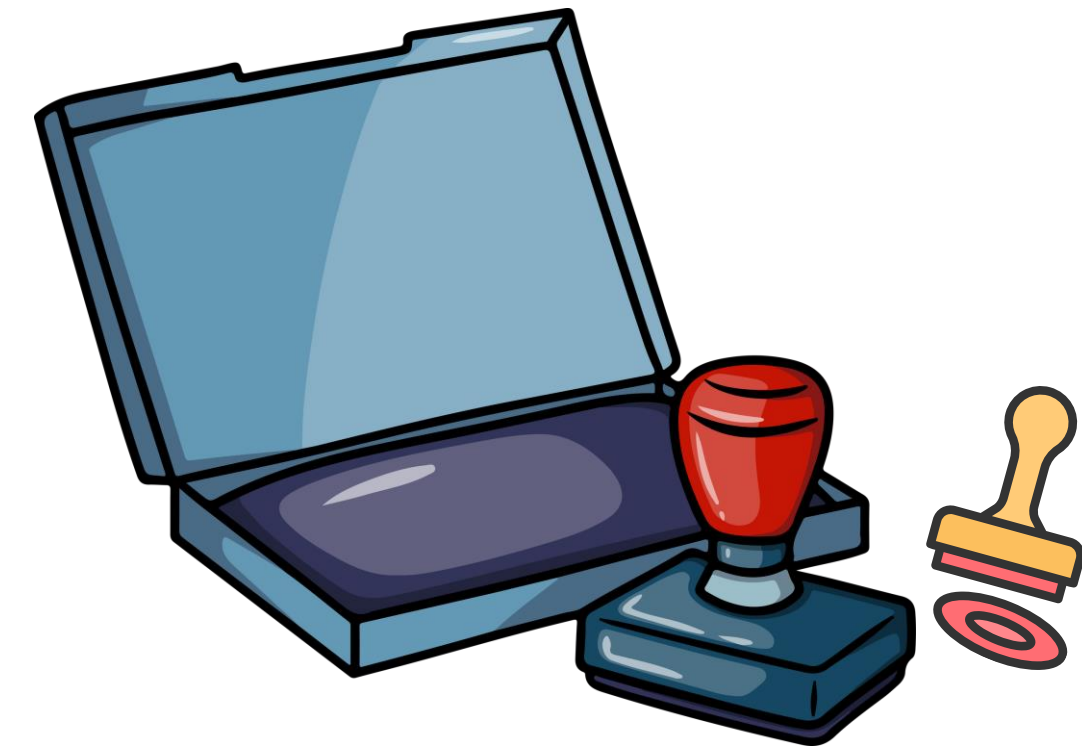

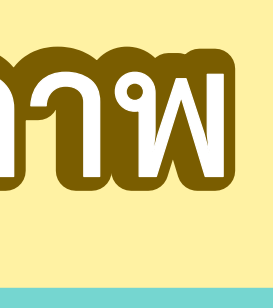

# สังเกตการทำงานของโปรแกรม

•••

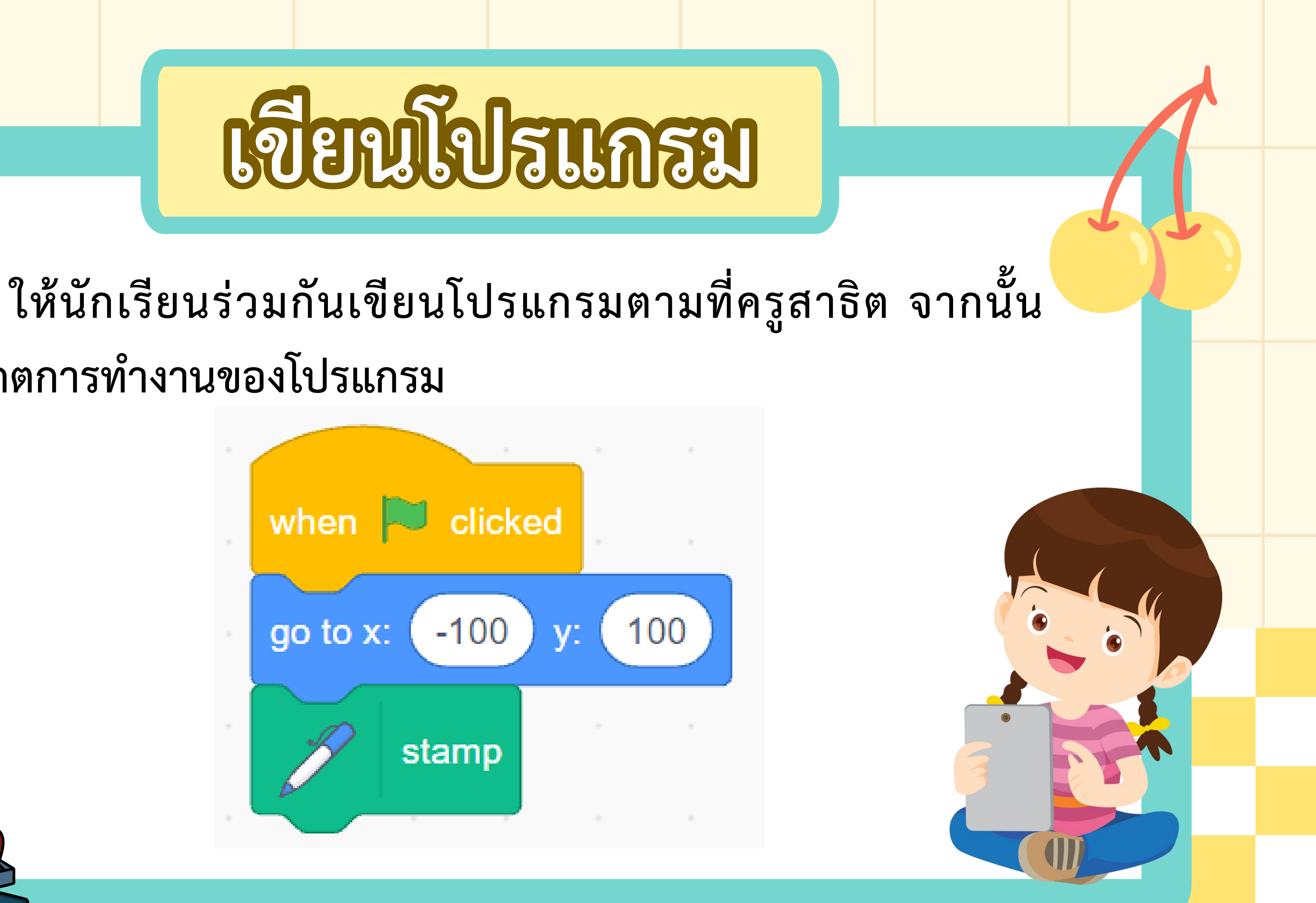

## เขียญโปรแกรม

คำถาม : บล็อกคำสั่ง stamp ใช้ทำอะไร เราสามารถเพิ่มตัวละคร อีกหลาย ๆ ตัวบนเวทีได้หรือไม่ อย่างไร

บล็อกคำสั่ง stamp ใช้ในการประทับภาพตัวละคร สามารถเพิ่มตัวละครได้หลายตัว โดยการระบุตำแหน่ง ที่หลากหลาย ทำให้โปรแกรมเกิดการประทับภาพ ตามตำแหน่งที่ระบุ

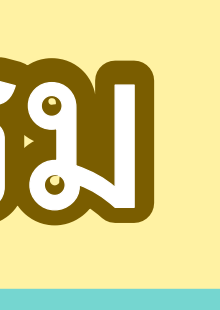

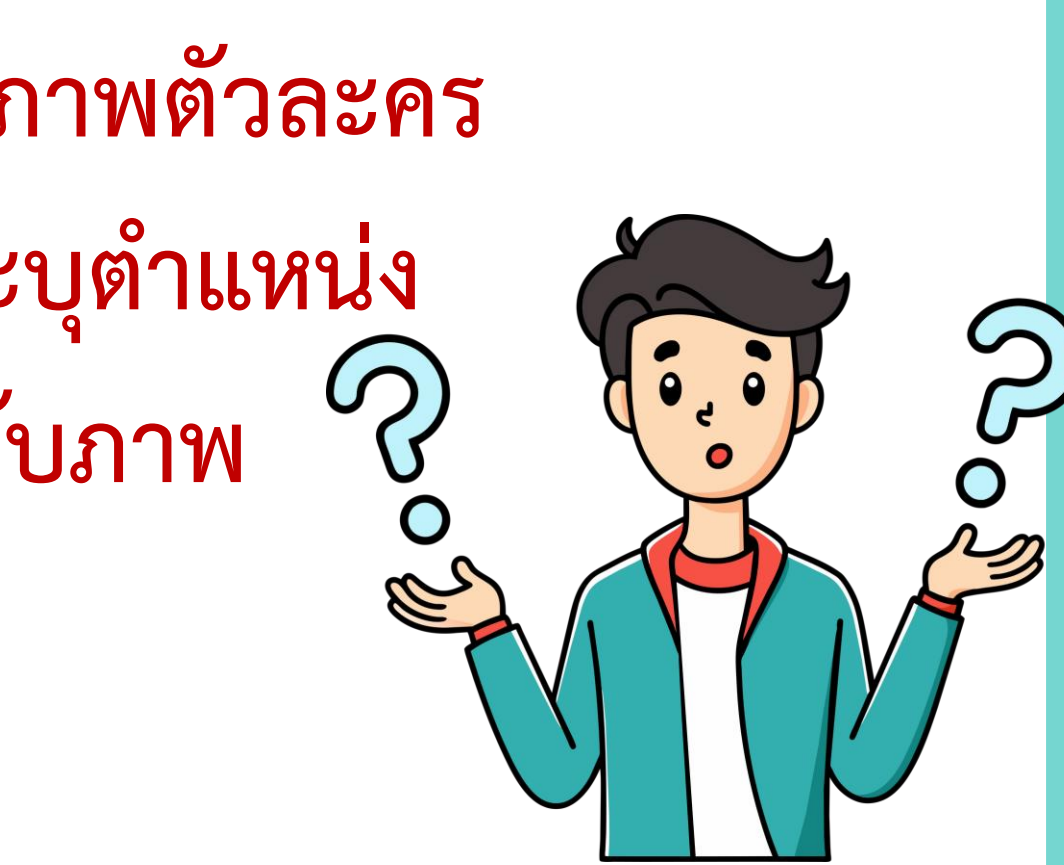

 ให้กำหนดจุดในการประทับภาพโดยใช้คำสั่ง stamp โดยระบุพิกัตบนเวทีจำนวน 5 จุด และเขียน โปรแกรมให้ได้ผลลัพธ์ดังด้วอย่างด้านขวา

| จุดที่ 1 | พิกัด คือ |
|----------|-----------|
| จุตที่ 2 | พิกัด คือ |
| จุตที่ 3 | พิกัด คือ |
| จุตที่ 4 | พิกัด คือ |
| จุตที่ 5 | พิกัต คือ |

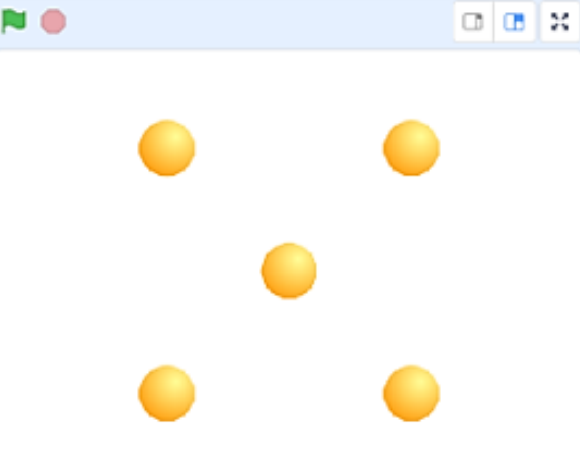

เมื่อเขียนโปรแกรมเสร็จแล้วให้เพื่อนตรวจสอบ และทำเครื่องหมาย 🗸 ลงในช่องว่าง หากโปรแกรมทำงานได้ตาม เงื่อนไข พร้อมลงชื่อผู้ตรวจสอบ

ผลการตรวจสอบ

- .....โปรแกรมทำงานได้ถูกต้อง
- ...... โปรแกรมมีข้อผิดพลาด จุดที่ต้องแก้ไขคือ

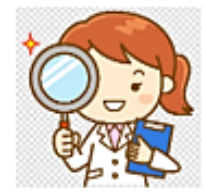

ลงชื่อผู้ตรวจ....

สร้างโปรเจ็กต์ใหม่ ดังนี้

2.1 ลบตัวละครแมว และเพิ่มตัวละคร Tree1

2.2 เขียนสคริปต์ตามเงื่อนไขต่อไปนี้

- โดยเมื่อคลิกธงเขียว ให้ตัวละคร Tree1 จะเคลื่อนไปตามตำแหน่งที่เมาส์เคลื่อนไป ซึ่งการกำหนดให้ ตัวละครเคลื่อนที่ตามตัวซี้เมาส์ทำได้โดยใช้คำสั่ง go to mouse pointer
- เมื่อคลิกที่จุดใดบนเวทีให้ประทับภาพตัวละครดันไม้ ตัวอย่าง

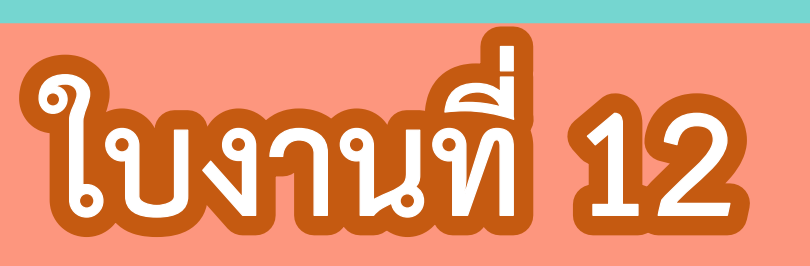

## เรื่อง ประทับภาพ

นักเรียนทำใบงาน 12 เรื่อง ประทับภาพ โดย ข้อ 1 ทำเป็นงาน เดี่ยว และข้อ 2 ให้ทำเป็นงานคู่ จากนั้น ให้แต่ละคู่สลับกันตรวจสอบ ความถูกต้องของโปรแกรม พร้อม บันทึกคำตอบลงในใบงานตามที่ครู กำหนด

<u>ر</u> ک

### บทบาทครูปลายทาง

ครูให้นักเรียนทำใบงาน 12 เรื่อง ประทับภาพ โดย ข้อ 1 ทำเป็น งานเดี่ยว และข้อ 2 ให้ทำเป็นงานคู่ จากนั้น ให้แต่ละคู่สลับกันตรวจสอบ ความถูกต้องของโปรแกรม

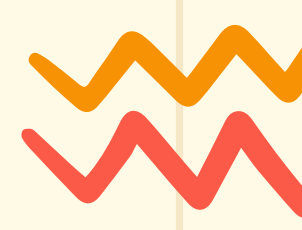

### บทบาทนักเรียน

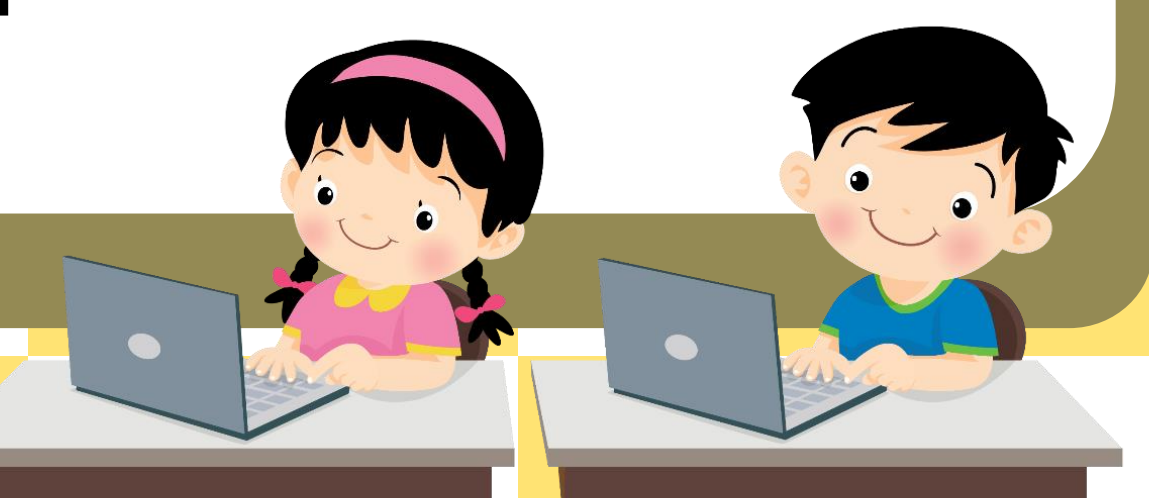

1. ให้กำหนดจุดในการประทับภาพโดยใช้คำสั่ง stamp โดยระบุพิกัด บนเวที่จำนวน 5 จุด และเขียนโปรแกรมให้ได้ผลลัพธ์ดังตัวอย่างด้านขวา

|            | <b>して 4</b> |  |
|------------|-------------|--|
| ู่มู่หมา T | พกฬา พย     |  |
| จุดที่ 2   | พิกัด คือ   |  |
| ۹<br>ط     | ର <b>୪</b>  |  |
| จุดที่ 3   | พิกัด คือ   |  |
| จุดที่ 4   | พิกัด คือ   |  |
| י<br>ם     | A V A       |  |
| จุดท 5     | พกด คอ      |  |

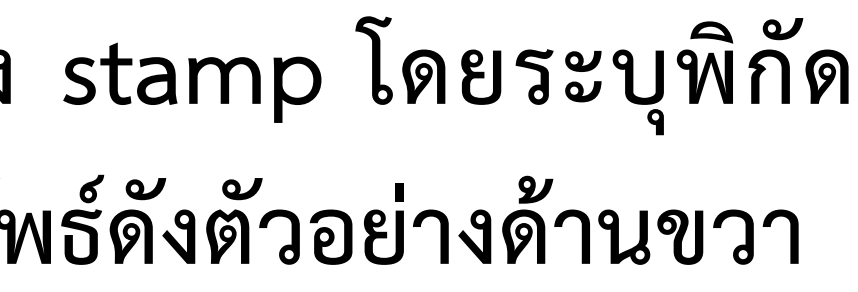

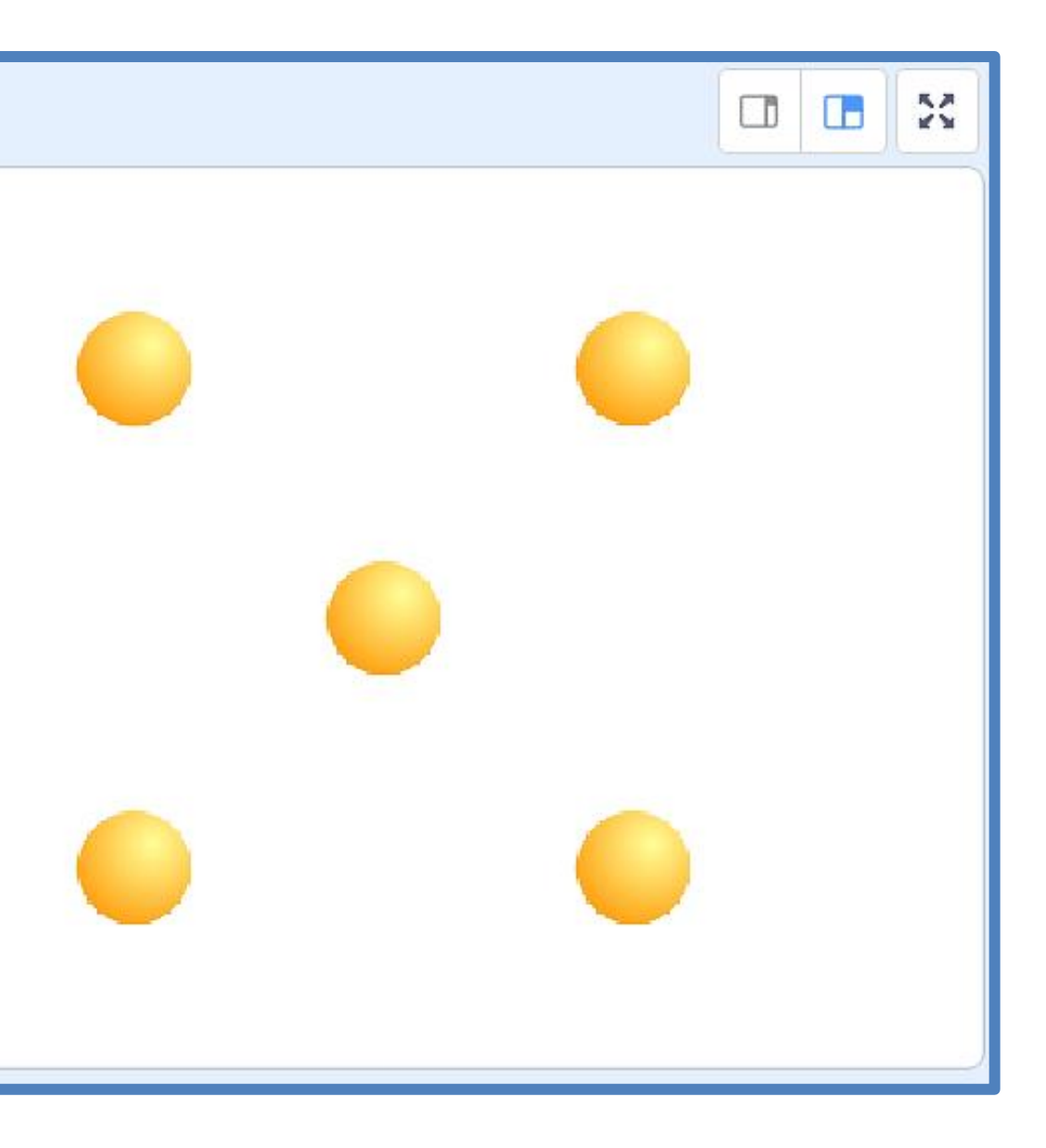

| เมื่อเขียนโปรแกรมเสร็จแล้วให้เพื่อนตรวจสอบ<br>ลงในช่องว่าง หากโปรแกรมทำงานได้ตามเงื่อนไข พร้ |
|----------------------------------------------------------------------------------------------|
| ผลการตรวจสอบ<br>โปรแกรมทำงานได้ถูกต้อ<br>โปรแกรมมีข้อผิดพลาด จุ                              |
|                                                                                              |
| ลงชื่อผู้ตรวจ                                                                                |

### บ และทำเครื่องหมาย 🗸 เร้อมลงชื่อผู้ตรวจสอบ

#### อง จุดที่ต้องแก้ไขคือ

- 2. สร้างโปรเจ็กต์ใหม่ ดังนี้ 2.1 ลบตัวละครแมว และเพิ่มตัวละคร Tree1 2.2 เขียนสคริปต์ตามเงื่อนไขต่อไปนี้
- 1) เมื่อคลิกธงเขียว ให้ตัวละคร Tree1 จะเคลื่อนไปตามตำแหน่งที่เมาส์ เคลื่อนไป ซึ่งการกำหนดให้ตัวละครเคลื่อนที่ตามตัวชี้เมาส์ทำได้ โดยใช้คำสั่ง go to mouse pointer

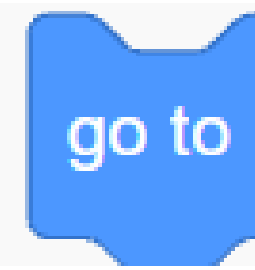

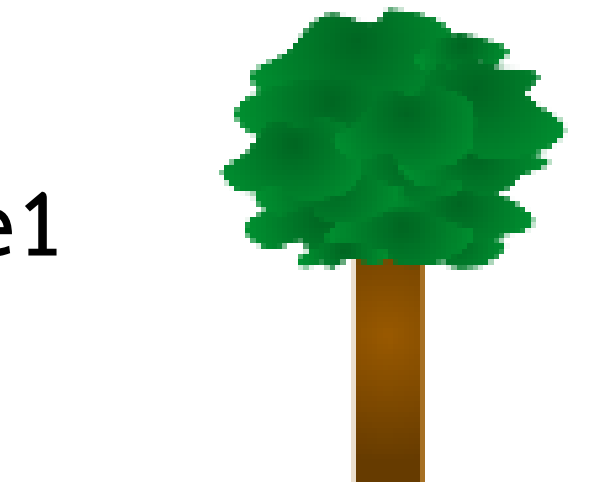

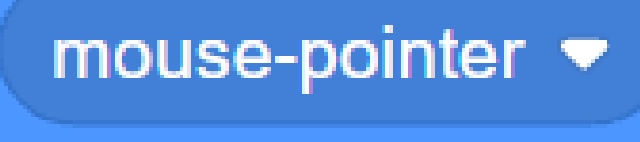

### 2) เมื่อคลิกที่จุดใดบนเวทีให้ประทับภาพตัวละครต้นไม้ ตัวอย่าง

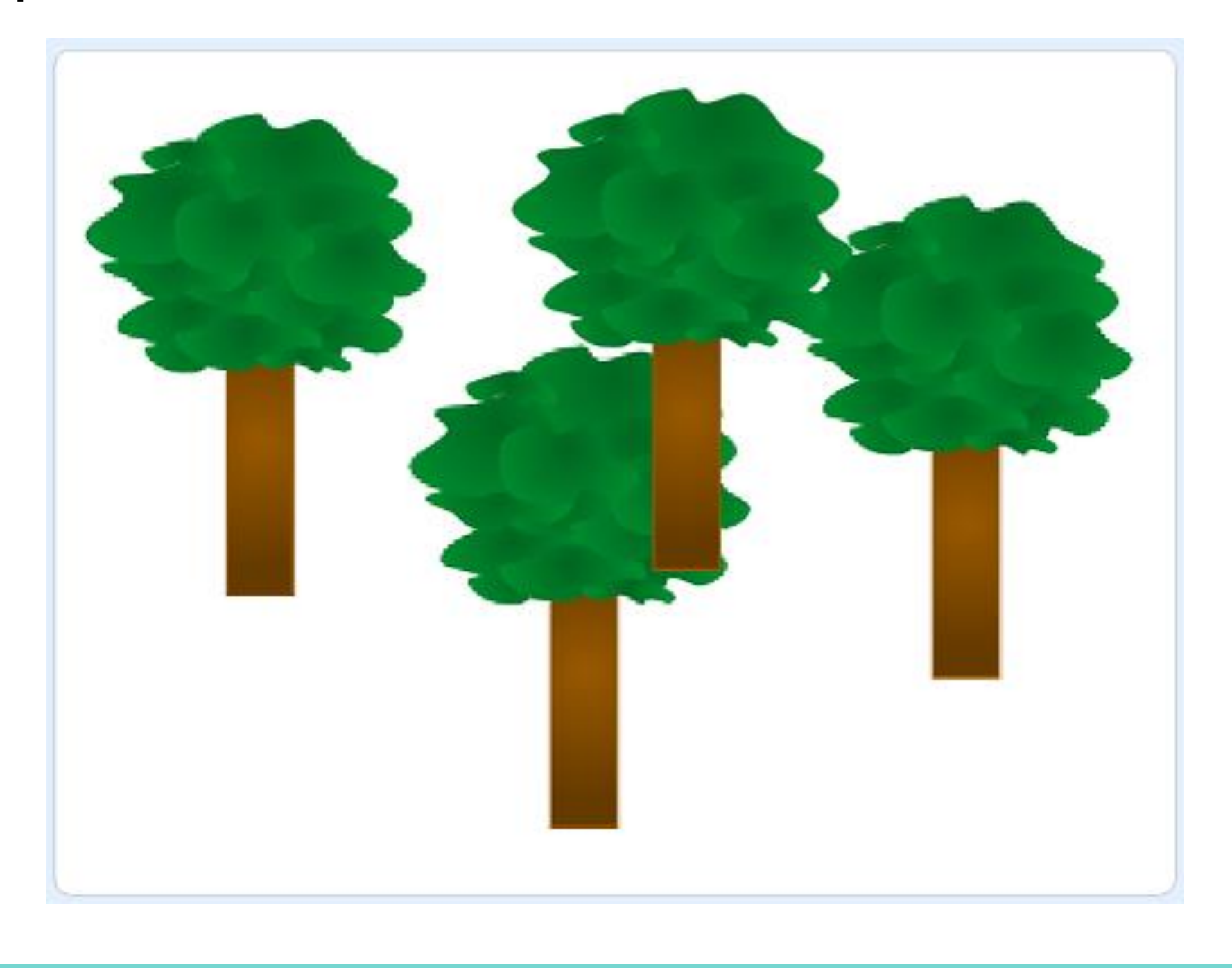

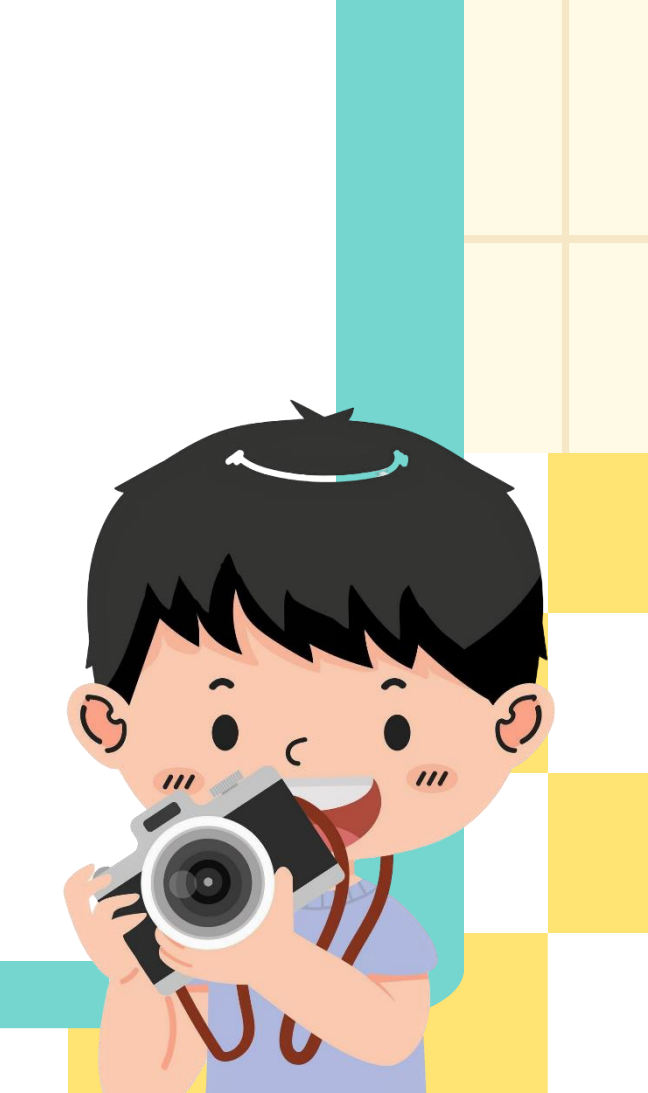

| เมื่อเขียนโปรแกรมเสร็จแล้วให้เพื่อนตรวจสอบ<br>ลงในช่องว่าง หากโปรแกรมทำงานได้ตามเงื่อนไข พร้ |
|----------------------------------------------------------------------------------------------|
| ผลการตรวจสอบ<br>โปรแกรมทำงานได้ถูกต้อ                                                        |
| โปรแกรมมขอผดพลาด จุ                                                                          |
| ลงชื่อผู้ตรวจ                                                                                |

บ และทำเครื่องหมาย 🗸 เร้อมลงชื่อผู้ตรวจสอบ

อง จุดที่ต้องแก้ไขคือ

### 3. ให้ตกแต่งโปรเจ็กต์เป็นภาพลวดลายต่าง ๆ ตามความสนใจ

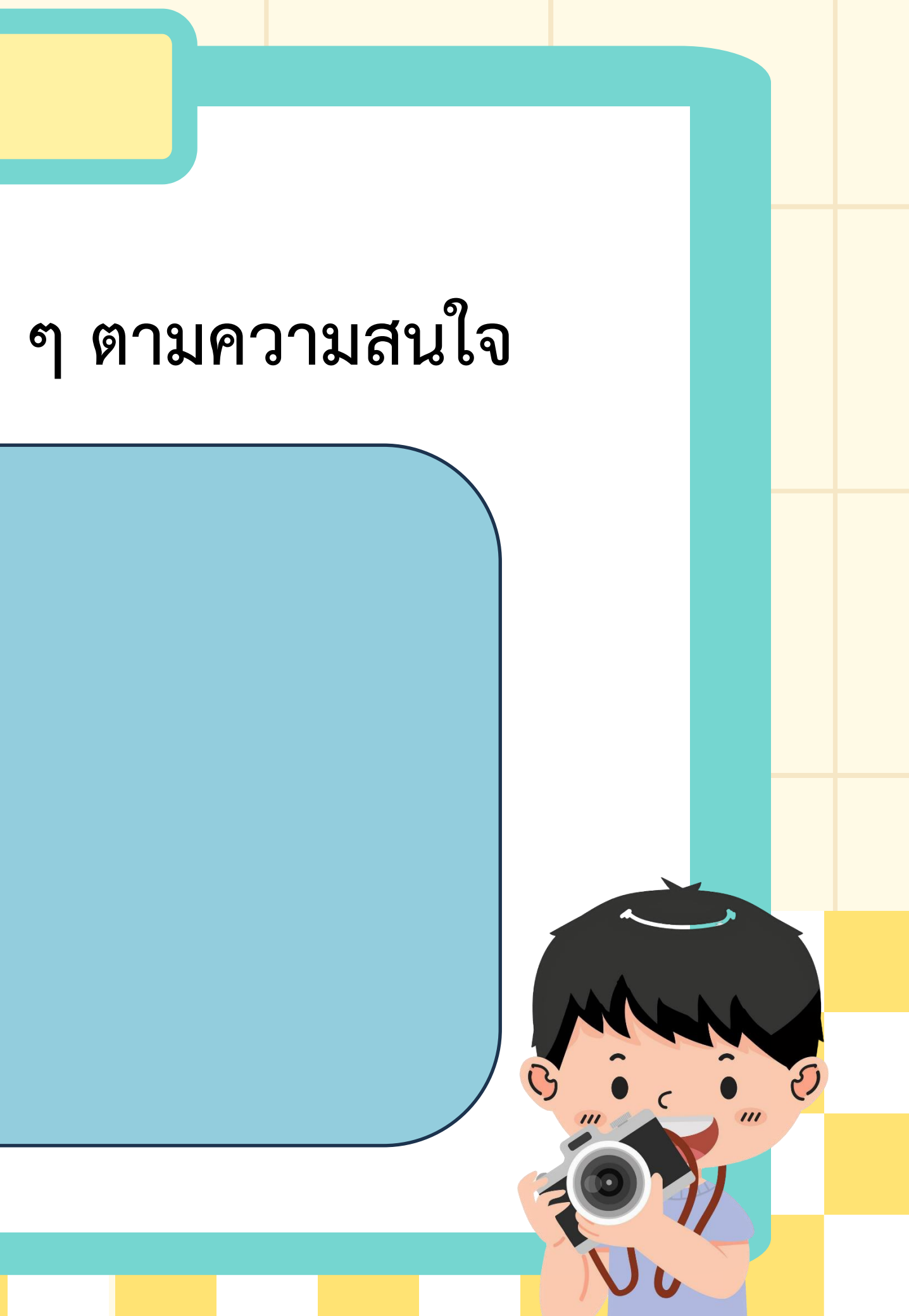

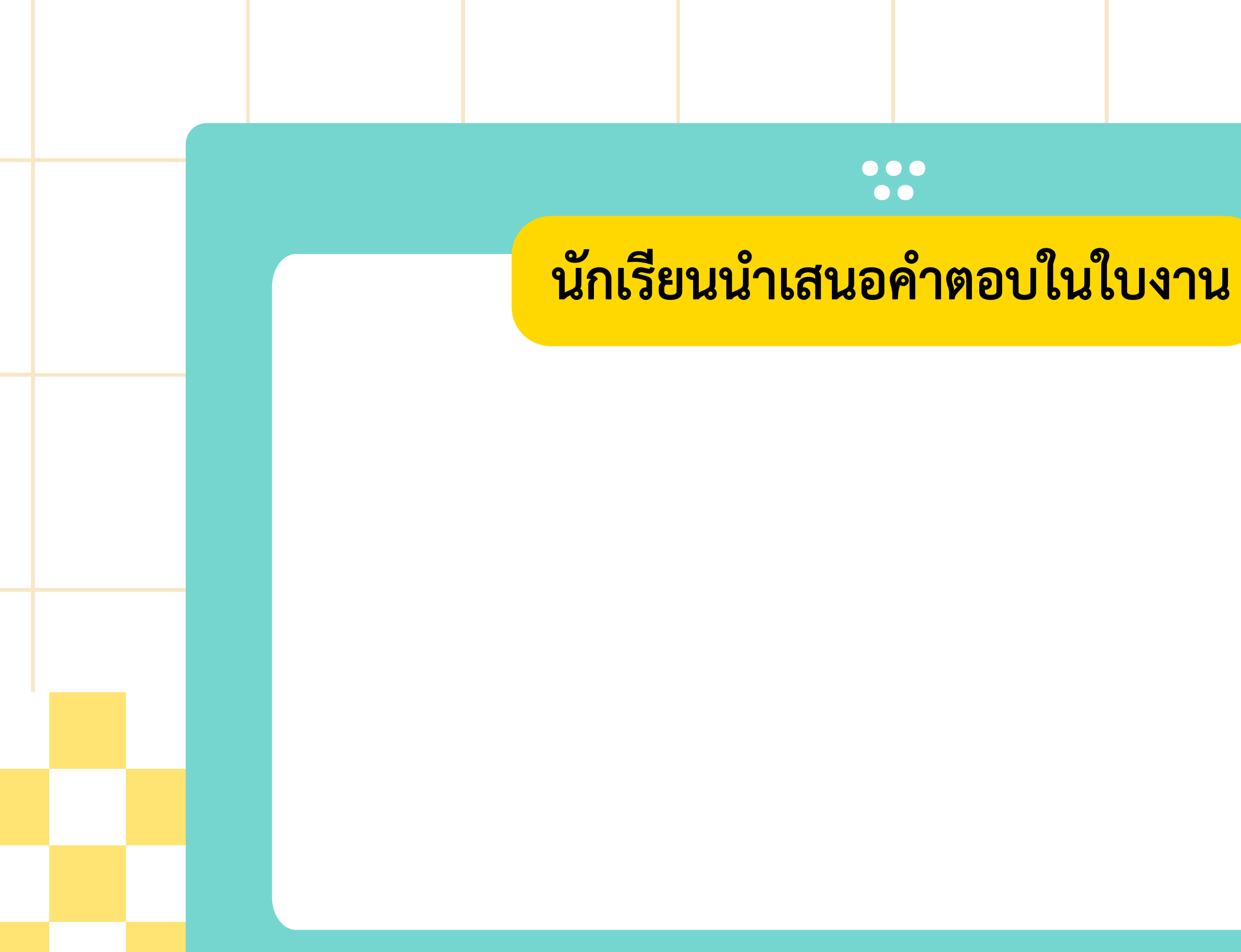

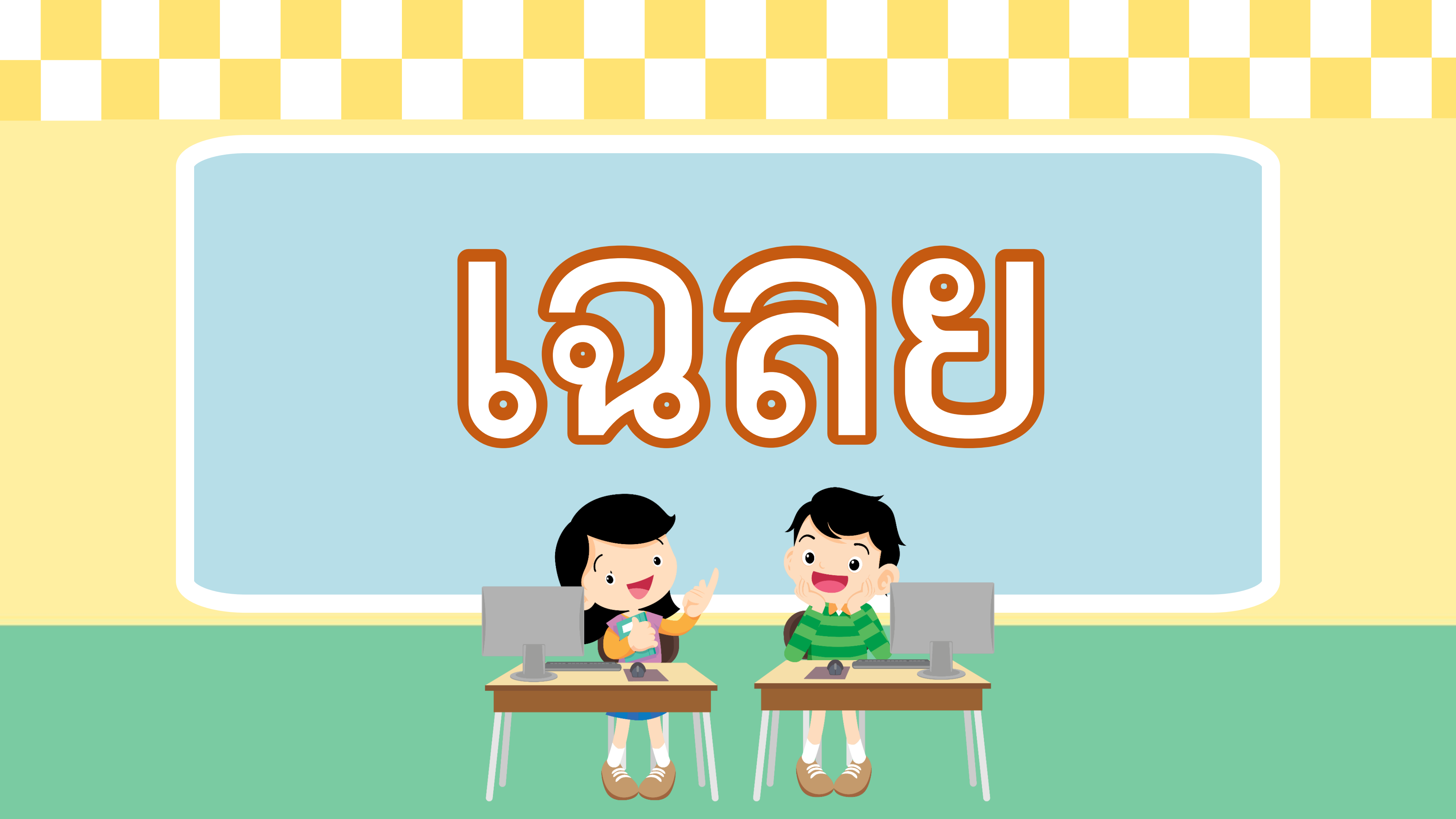

1. ให้กำหนดจุดในการประทับภาพโดยใช้คำสั่ง stamp โดยระบุพิกัด บนเวที่จำนวน 5 จุด และเขียนโปรแกรมให้ได้ผลลัพธ์ดังตัวอย่างด้านขวา

จุดที่ 1 พิกัด คือ <u>X:0 Y:0</u> จุดที่ 2 พิกัด คือ <u>X:100 Y:100</u> จุดที่ 3 พิกัด คือ <u>X:-100 Y:100</u> จุดที่ 4 พิกัด คือ <u>X:-100</u> Y:-100 จุดที่ 5 พิกัด คือ <u>X:100 Y:-100</u>

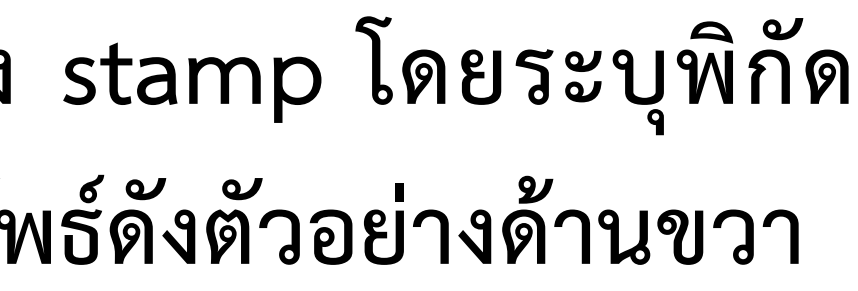

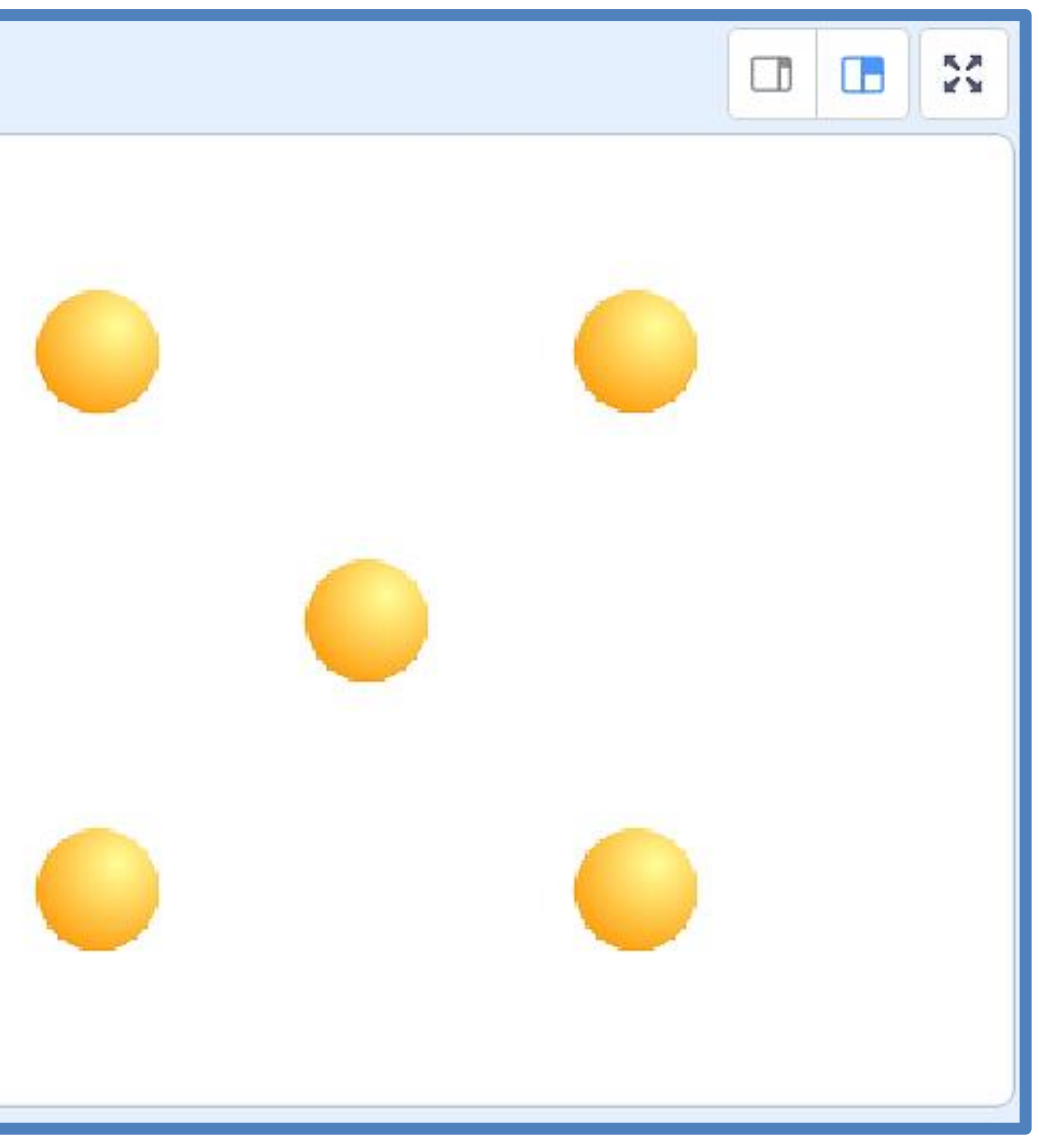

| เมื่อเขียนโปรแกรมเสร็จแล้วให้เพื่อนตรวจสอบ<br>ลงในช่องว่าง หากโปรแกรมทำงานได้ตามเงื่อนไข พร้ |
|----------------------------------------------------------------------------------------------|
| ผลการตรวจสอบ<br>โปรแกรมทำงานได้ถูกต้อ                                                        |
| โปรแกรมมขอผดพลาด จุ                                                                          |
| ลงชื่อผู้ตรวจ                                                                                |

บ และทำเครื่องหมาย 🗸 เร้อมลงชื่อผู้ตรวจสอบ

อง จุดที่ต้องแก้ไขคือ

2. สร้างโปรเจ็กต์ใหม่ ดังนี้
2.1 ลบตัวละครแมว และเพิ่มตัวละคร Tree1
2.2 เขียนสคริปต์ตามเงื่อนไขต่อไปนี้

 เมื่อคลิกธงเขียว ให้ตัวละคร Tree1
จะเคลื่อนไปตามตำแหน่งที่เมาส์เคลื่อนไป ซึ่งการกำหนดให้ตัวละครเคลื่อนที่ตามตัวชื้
เมาส์ทำได้ โดยใช้คำสั่ง go to mouse
pointer

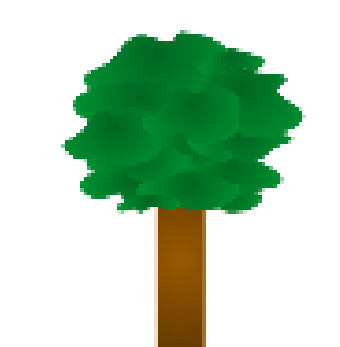

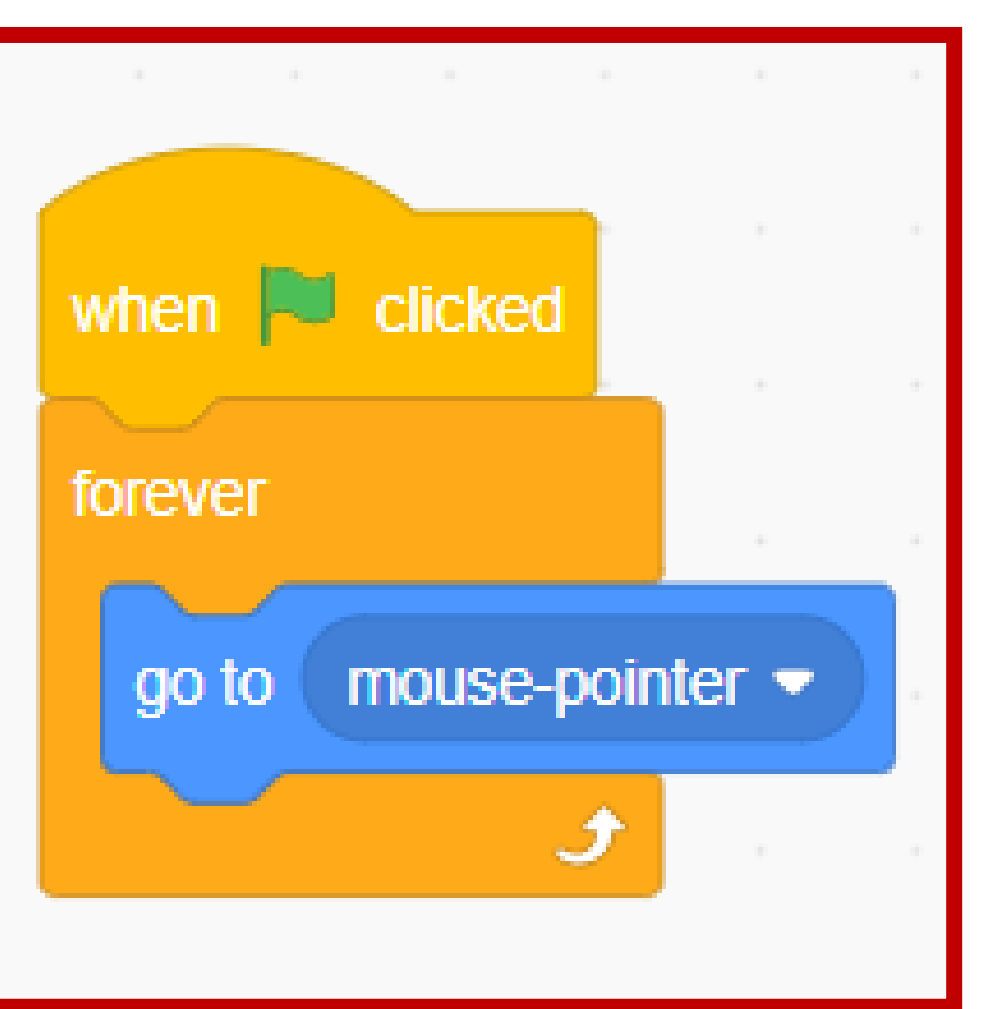

2) เมื่อคลิกที่จุดใดบนเวทีให้ประทับภาพตัวละครต้นไม้ ตัวอย่าง

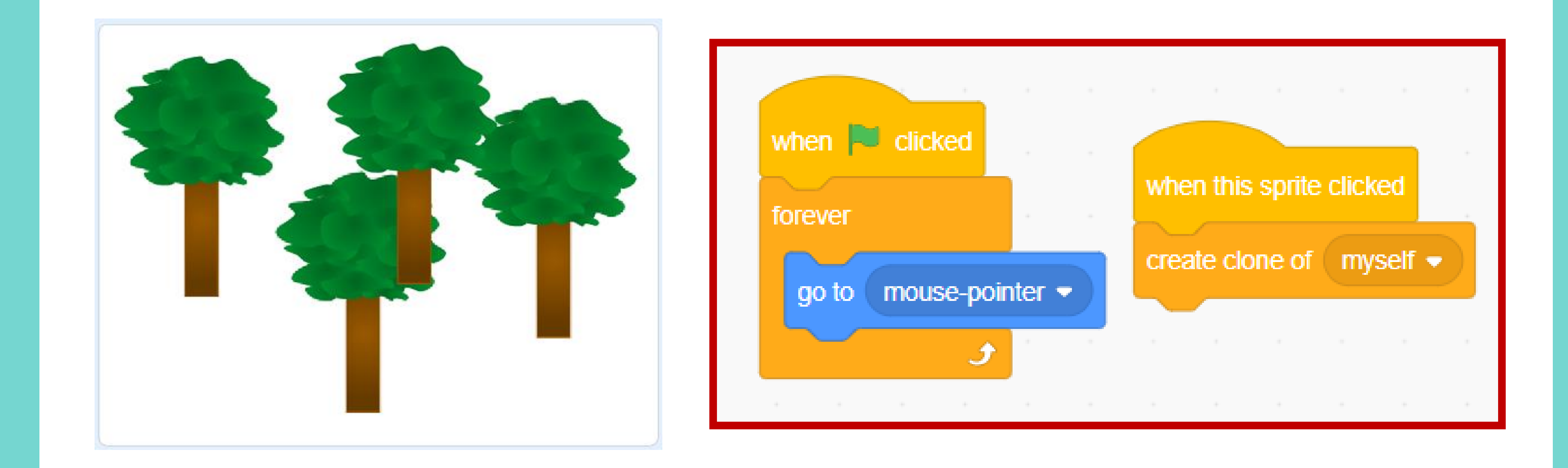

| เมื่อเขียนโปรแกรมเสร็จแล้วให้เพื่อนตรวจสอบ<br>ลงในช่องว่าง หากโปรแกรมทำงานได้ตามเงื่อนไข พร้ |
|----------------------------------------------------------------------------------------------|
| ผลการตรวจสอบ<br>โปรแกรมทำงานได้ถูกต้อ                                                        |
| โปรแกรมมขอผดพลาด จุ                                                                          |
| ลงชื่อผู้ตรวจ                                                                                |

บ และทำเครื่องหมาย 🗸 เร้อมลงชื่อผู้ตรวจสอบ

อง จุดที่ต้องแก้ไขคือ

### 3. ให้ตกแต่งโปรเจ็กต์เป็นภาพลวดลายต่าง ๆ ตามความสนใจ

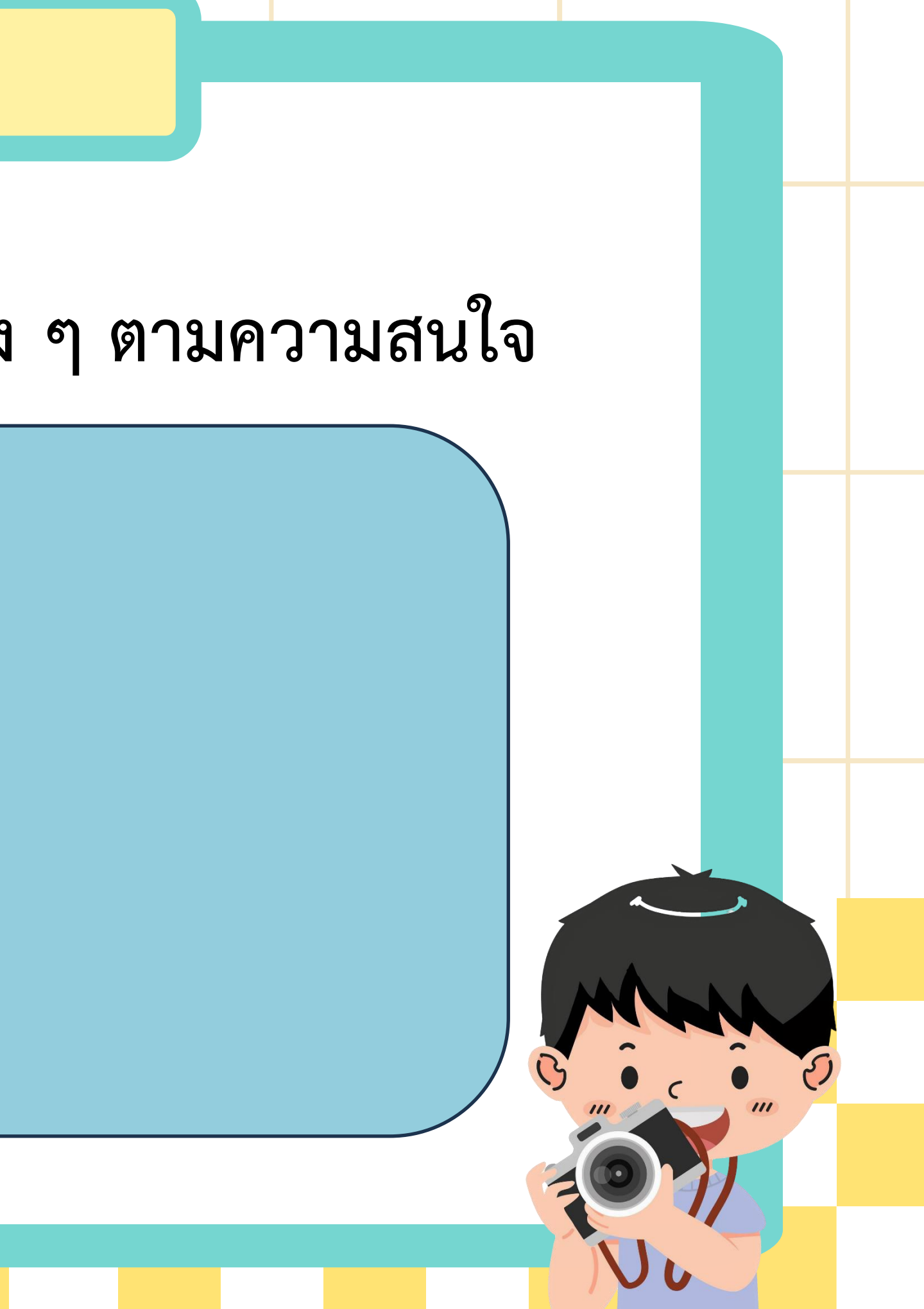

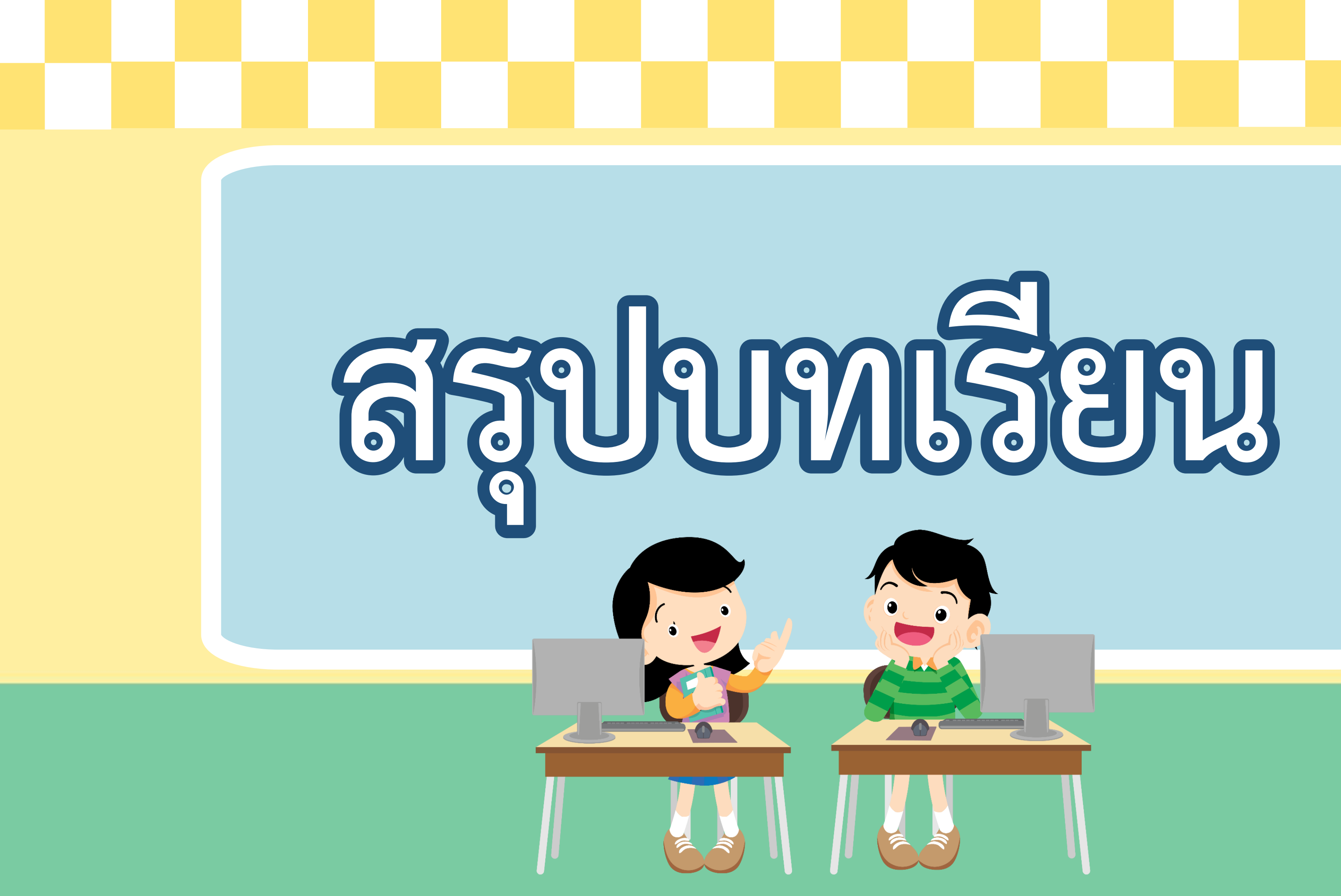

### บทบาทครูปลายทาง

ครูและนักเรียนร่วมกันอภิปราย ความรู้ที่ได้จากการทำกิจกรรม และการทำใบงานจากคำถาม ต่อไปนี้

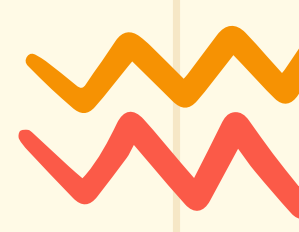

### บทบาทนักเรียน

### นักเรียนร่วมกันอภิปรายความรู้ ที่ได้จากการทำกิจกรรม และการทำ ใบงานจากการตอบคำถาม

ด้าถามสรุปบทเรียน

ให้นักเรียนอธิบายการทำงานของคำสั่ง go to, คำสั่ง stamp และคำสั่ง go to mouse pointer คำสั่ง go to ใช้สำหรับระบุตำแหน่งบนเวที, คำสั่ง stamp ใช้ในการประทับภาพ และคำสั่ง go to mouse pointer ใช้ใน การเคลื่อนที่ไปยังตำแหน่งตัวชี้เมาส์

GAME

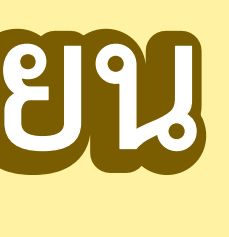

# สสุบายสียาม

การประทับภาพ (stamp) ในโปรแกรม Scratch ทำได้โดย ใช้คำสั่งในกลุ่มบล็อก Pen ช่วยให้สามารถสร้างภาพหรือ ตัวละครที่มีลักษณะเหมือนกันได้อย่างรวดเร็ว โดยใช้ร่วมกับ คำสั่งอื่น ๆ ในโปรแกรม เช่น คำสั่ง go to mouse pointer

GAME

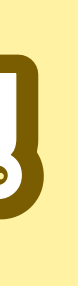

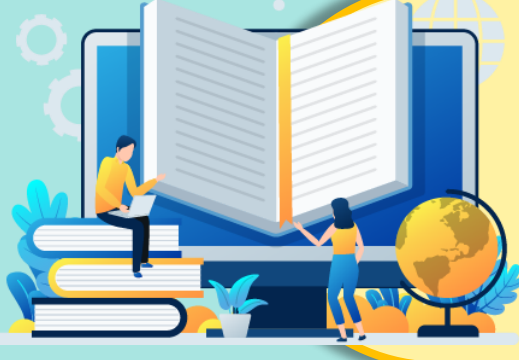

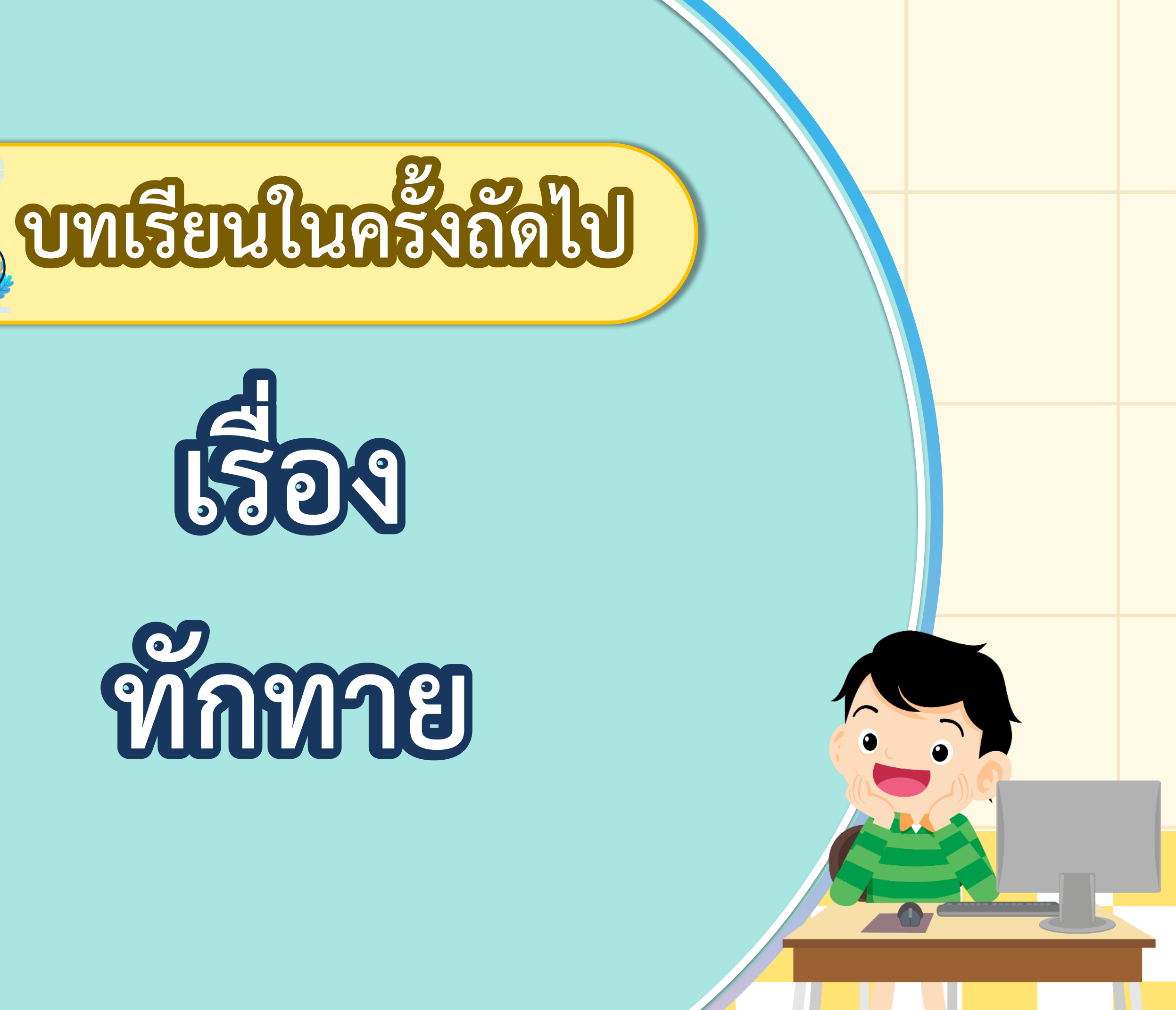

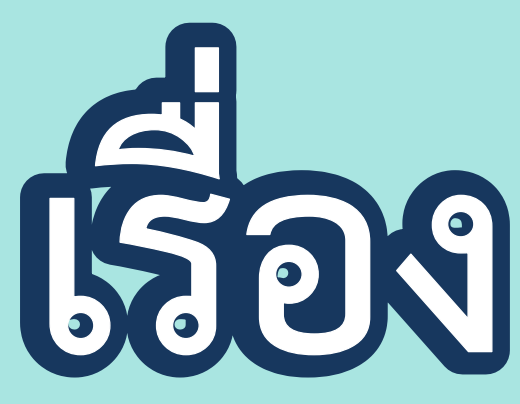

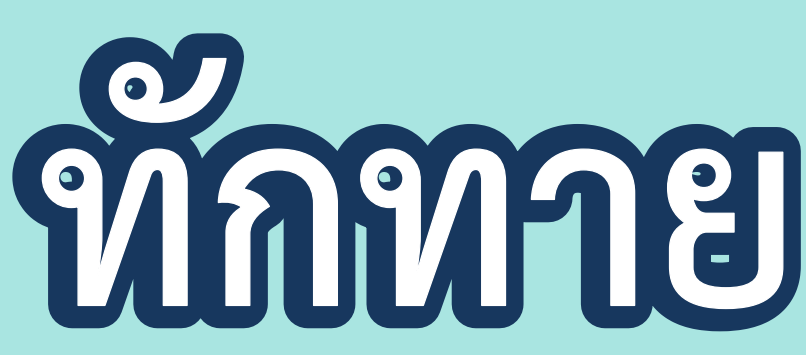

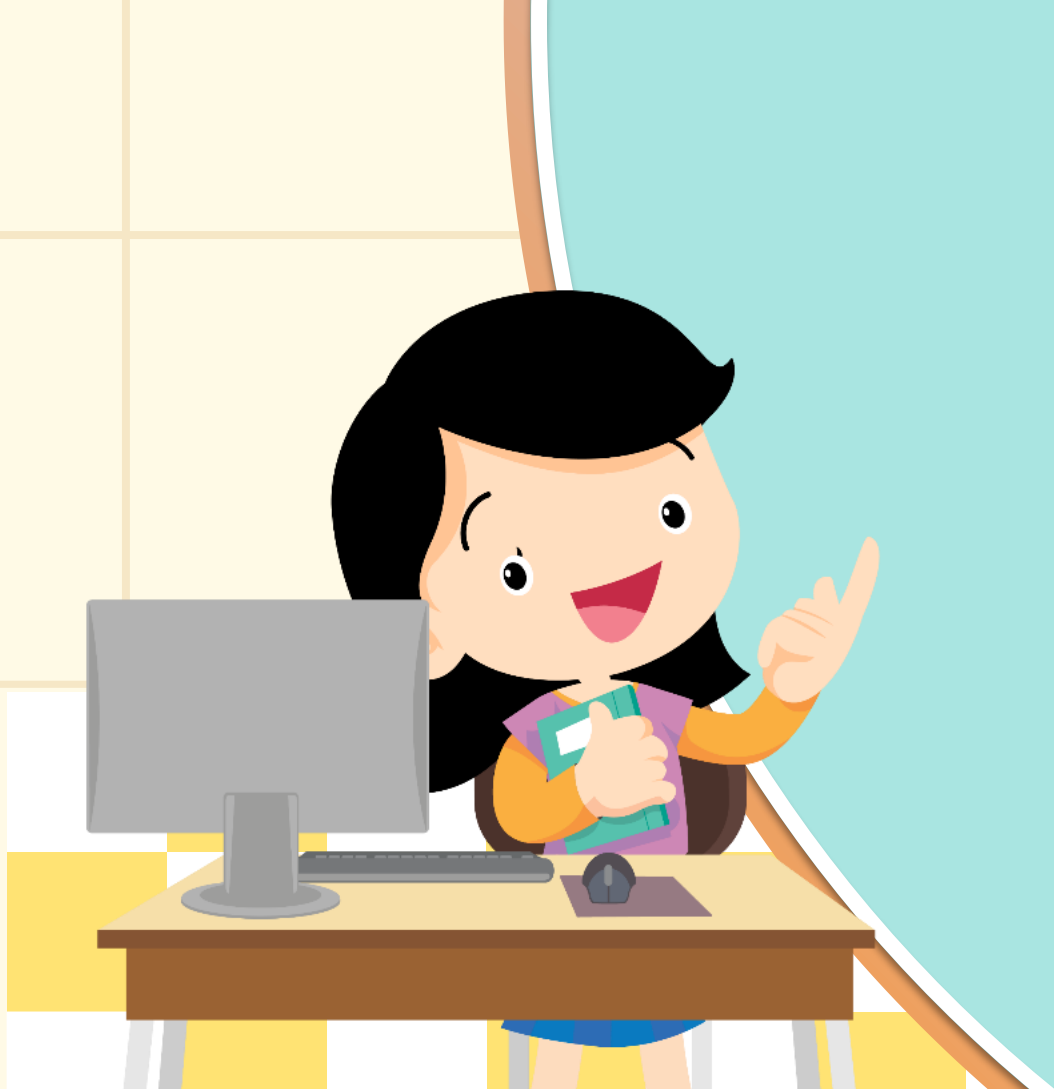

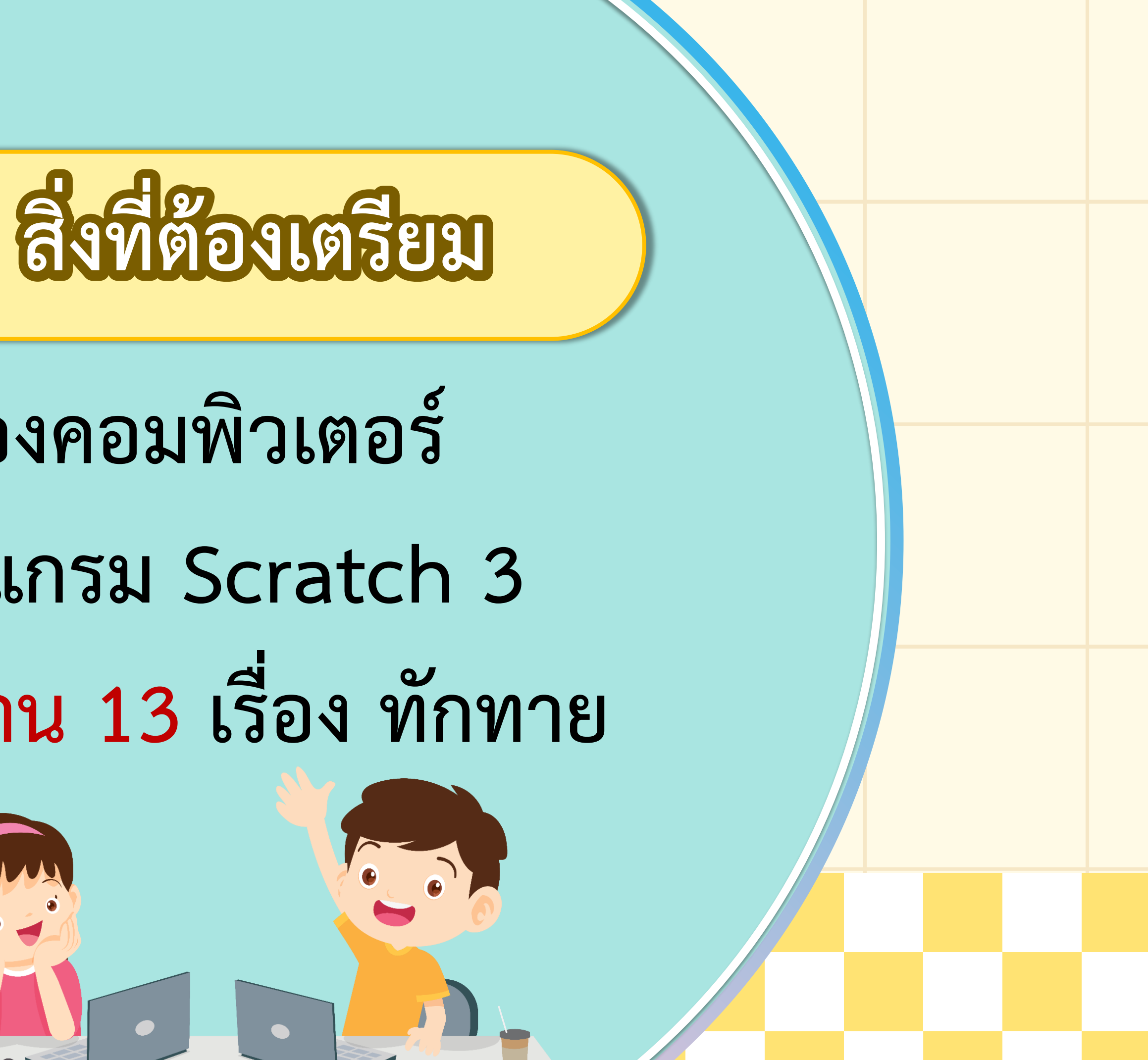

## 1. เครื่องคอมพิวเตอร์ 2. โปรแกรม Scratch 3 3. ใบงาน 13 เรื่อง ทักทาย